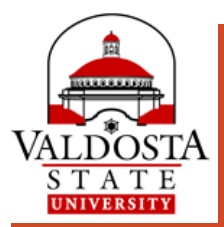

# What's new in Banner 9 Web

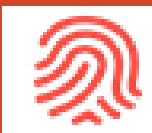

Banner New look. New possibilities.

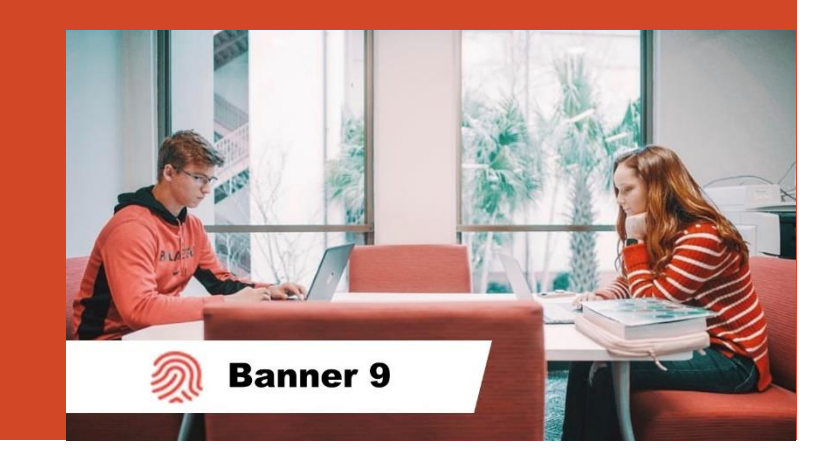

Enhancing your VState Experience . . .

Accessible with a Modern Interface

- 2 Mobile- and Browser-Friendly
- 3 Enhanced Navigation
- 4 Re-Engineered Tools

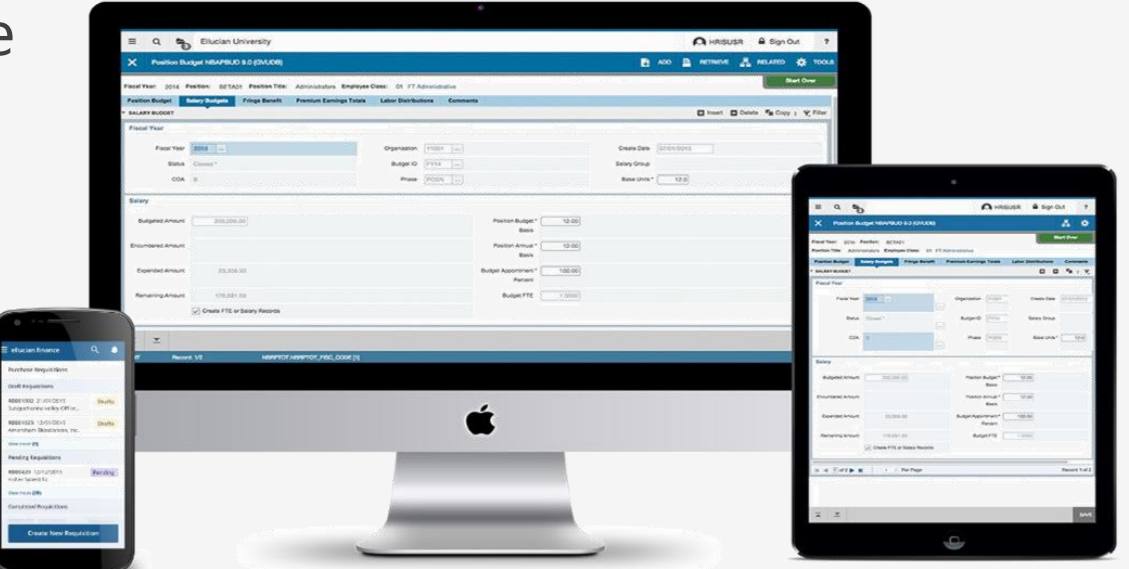

#### *Functionality remains the same, but the experience is elevated.*

### 3 Modes of Banner 9 Web Self-Service

#### **Banner Dashboard:**

It's the first place you go once you log in to MyVSU and click the Banner Portal Link. Tools are divided into Menus based on your role as a Student, Faculty or Advisor.

Click selected card to open the tool in a new browser tab.

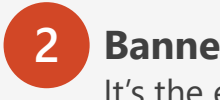

#### **Banner Navigator:** It's the entry to all Banner 9 pages

applicable to your role as a Student, Faculty, or Advisor.

If you can't find what you are looking for from the Dashboard, click the Banner Navigator button located in the top right.

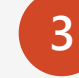

#### **Banner 8 Legacy Forms:**

Some forms are only available through the former Banner interface.

When you encounter a legacy form, you may be prompted to log in using your VSU ID Number and MyVSU password.

| ≡ Myvsu                                                            |                       |                                       | ElaceME                      | W 🚺 Success Portal 🤽 Ernall  | ⊠ Search Q Lopout €           |  |
|--------------------------------------------------------------------|-----------------------|---------------------------------------|------------------------------|------------------------------|-------------------------------|--|
|                                                                    |                       |                                       |                              | Can't find what you're       | looking for? Banner Navigator |  |
| STUDENT MAIN MEMU                                                  | STUDENT ACCOUNTS MENU | REGISTRATION MENU                     | FINANCIAL NO APPLICATION MED | U FACULTY MAIN MENU          | FACULTY ADVISOR MENU          |  |
|                                                                    |                       | Student Main M                        | enu                          |                              |                               |  |
| Campus Mail Box                                                    | FLEX Trans            | fer Request                           |                              | Live Text User-Name Add/Edit |                               |  |
| View your campus mail box number and combination                   | Set or increase t     | he amount available on your FLEX Acco | unt. L                       | Live Text User-Name Add/Edit |                               |  |
| Student Page                                                       | Statest Page          |                                       | 0                            | Student Page                 |                               |  |
|                                                                    |                       |                                       |                              |                              |                               |  |
| Online Student ID Order Form                                       | View Teach            | er Education Information              | 1                            | Registration                 |                               |  |
| Fully Online students form for ordering an Online Student ID card. | Student Page          |                                       |                              | Register for classes         |                               |  |
| Student Page                                                       | <b>1</b> 2            |                                       |                              | Student Page                 | 2                             |  |
|                                                                    |                       |                                       |                              |                              |                               |  |

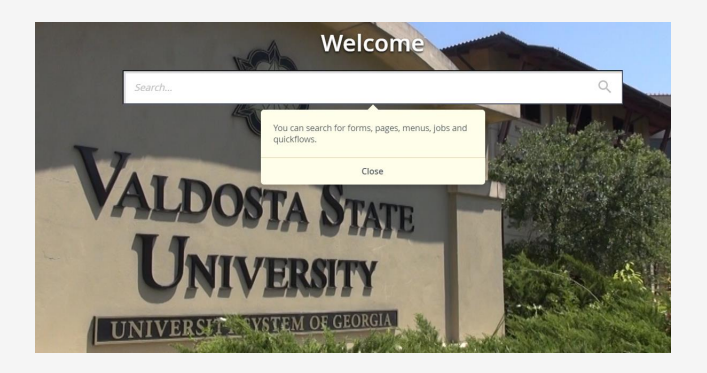

| VA | ldosta State University                                                                                                    |
|----|----------------------------------------------------------------------------------------------------|
|    |                                                                                                    |
|    |                                                                                                    |
|    |                                                                                                    |
|    |                                                                                                    |
|    |                                                                                                    |
|    | BANNER WEB SELF-SERVICE                                                                                                    |
|    | Banner is used for registration and managing administrative information. Based on your associated role, you will have access to the following Banner co                                                                                                    |
|    | Personal Information - Update contact Information, change Self Service RN and security questions     Student Services & Financial AM - Repeter for charactery was acdemic and financial all ecosits     New Student Portal - View Undergraduate Angelatoro State of the security security and the security security and the security Services - Financial aid     or Graduate School Memu-View Conduct Angelatoro State of the security Services - Financial aid     or Faculty Services - Financial Age, proof rolls, view class lists |
|    | VSU ID Number: (Forgot ID Number?)                                                                                                    |
|    | MyVSU Password:<br>(Forgot Password?)                                                                                                    |
|    | Logn Click Here for Help with Login?                                                                                                    |
|    |                                                                                                    |

### before

Search

Registration

Student Records

-

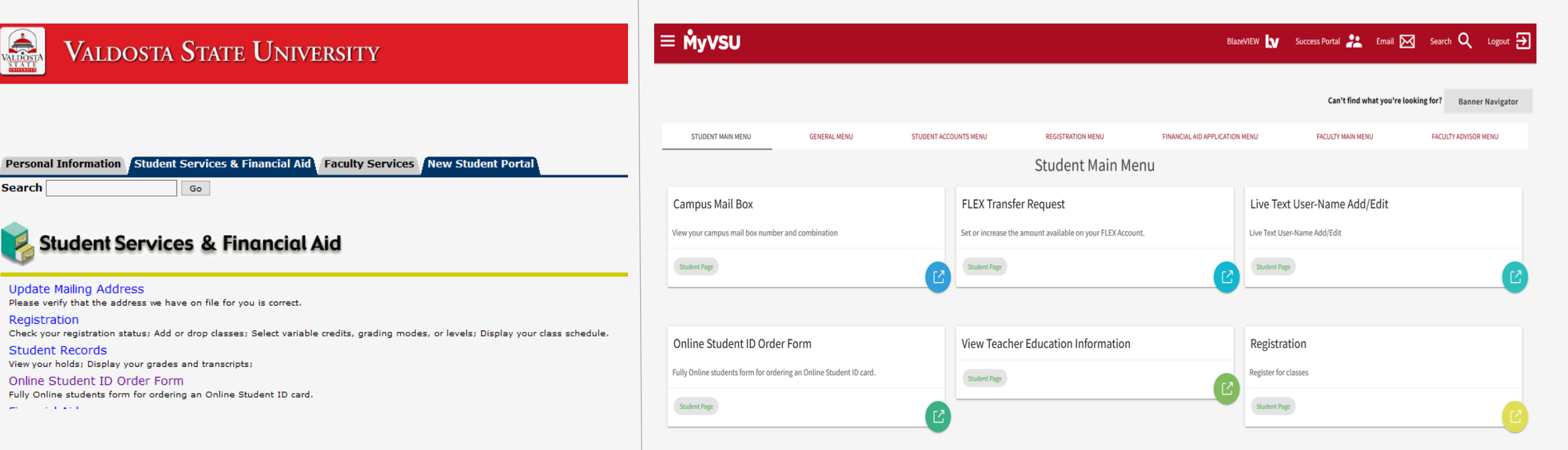

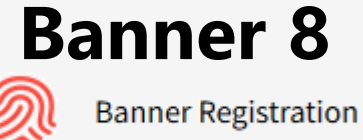

**Banner 9 Dashboard** a fresh look and feel

after

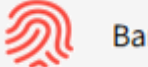

Banner

### Banner Dashboard

Forms not found on the Dashboard

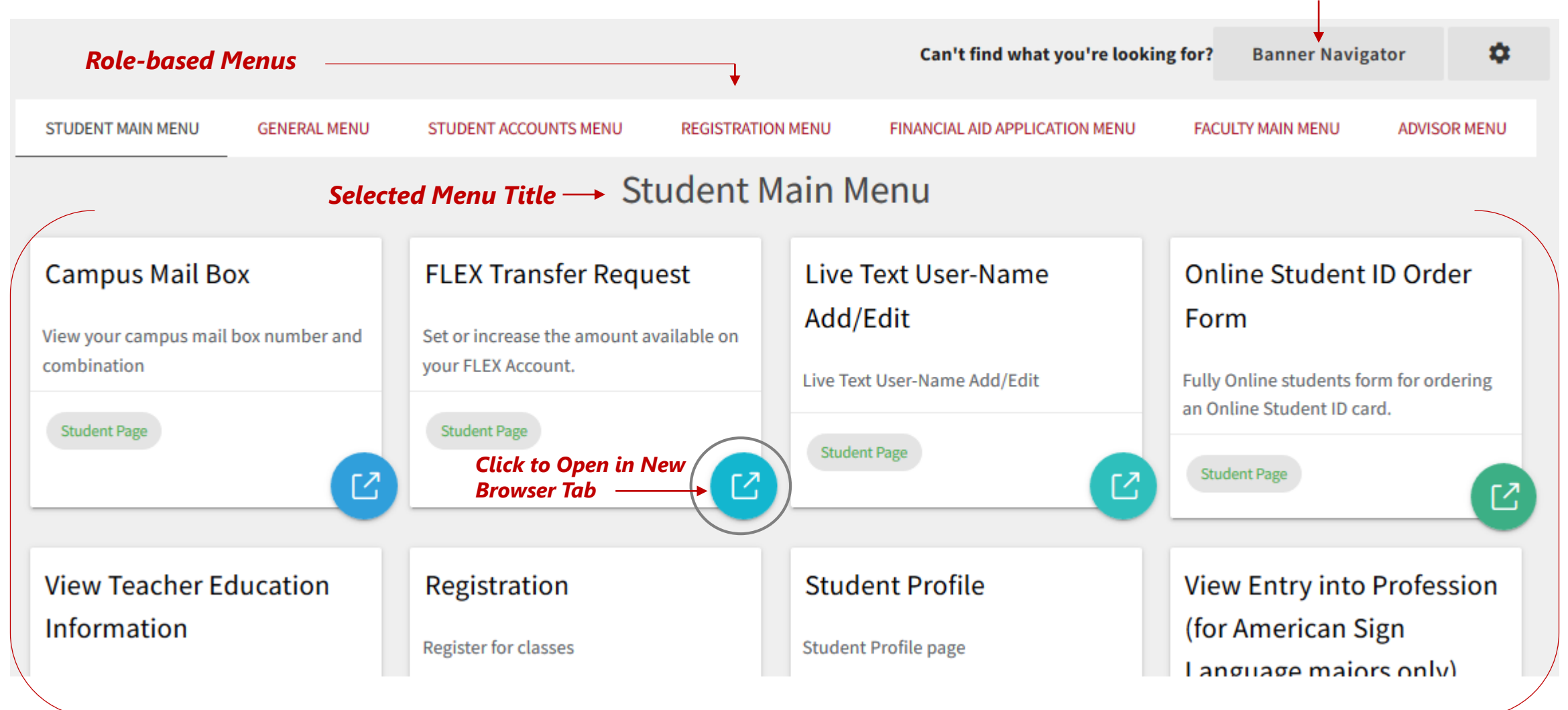

**Cards** 

### **Customize** Banner 9 Dashboard

| Select I                                                | ayout Pre                                                           | ference —                                                   |                                                   |                                   |                       |                                           |
|---------------------------------------------------------|---------------------------------------------------------------------|-------------------------------------------------------------|---------------------------------------------------|-----------------------------------|-----------------------|-------------------------------------------|
| Can't find what                                         | you're looking for?                                                 | Banner Navigato                                             | or 🌣                                              |                                   |                       |                                           |
| Banner Dashboard Prefe                                  | rences                                                              |                                                             | ×                                                 |                                   |                       |                                           |
| Layout                                                  |                                                                     |                                                             |                                                   | List Vie                          | ew                    |                                           |
| <ul><li>Cards</li><li>List</li></ul>                    | STUDENT MAIN MENU                                                   | GENERAL MENU                                                | STUDENT ACCOUNTS MENU                             | REGISTRATION MENU                 | FINANC                |                                           |
|                                                         |                                                                     | _                                                           | S                                                 | Student Main N                    | lenu                  |                                           |
| <ul> <li>Four Columns</li> <li>Three Columns</li> </ul> | Campus Mail Bo<br>View your campus ma<br>FLEX Transfer Ro           | ox<br>il box number and com<br>equest                       | bination                                          |                                   |                       |                                           |
|                                                         | Set or increase the an<br>Live Text User-N<br>Live Text User-Name A | nount available on your<br>a <b>me Add/Edit</b><br>Add/Edit | FLEX Account<br>Campus Mail<br>View your campus r | <b>Box</b><br>nail box number and | FLEX Transfer Request | Live Text User-Name<br>Add/Edit           |
|                                                         | C                                                                   | Card Viev                                                   | Combination Student Page                          | Ľ                                 | your FLEX Account.    | Live Text User-Name Add/Edit Student Page |

 $\square$ 

### Banner Navigator

The Navigator application allows you to access all permissible Banner pages based on your user role as a Student, Faculty, Staff, Advisor, or Administrator.

#### To learn your way around, view **<u>Ellucian Navigating Banner 9 video</u>**.

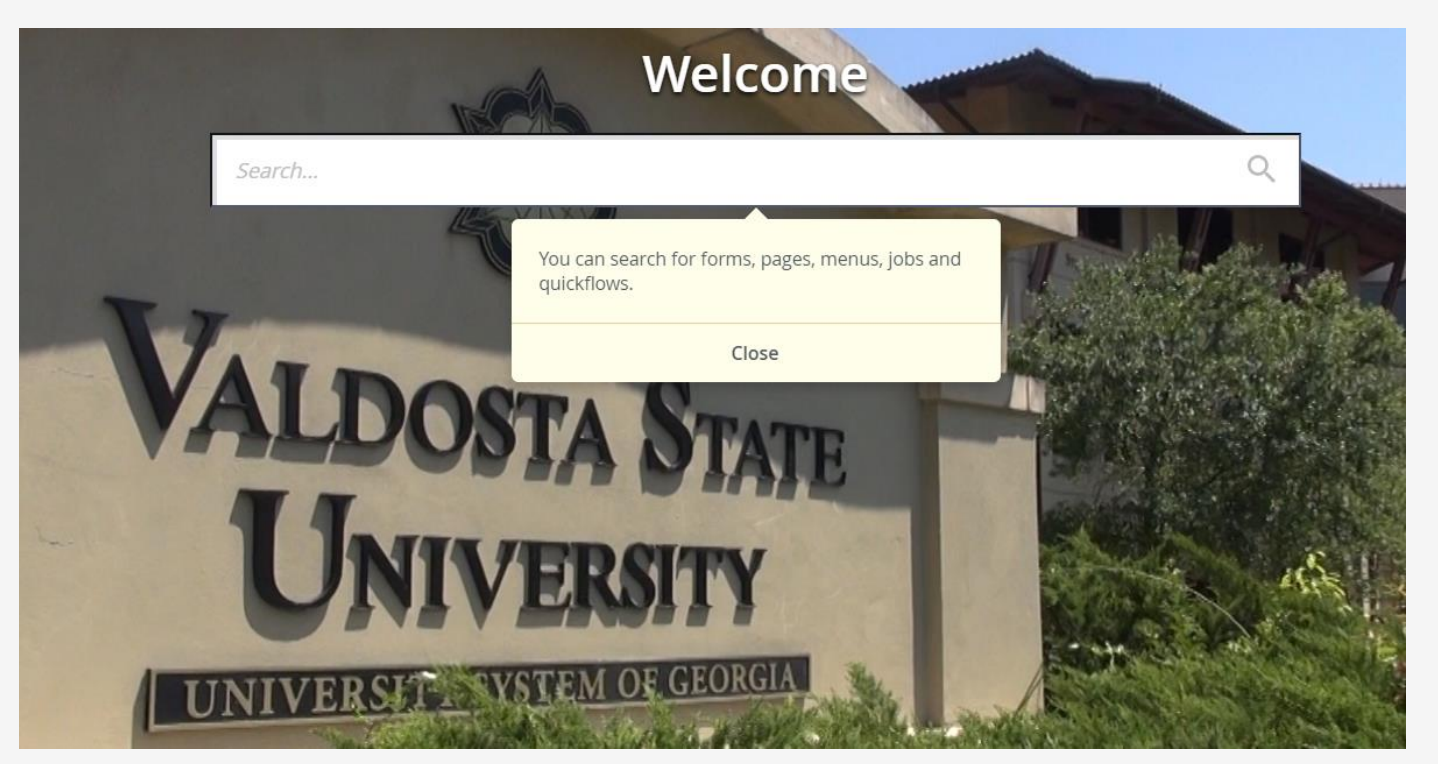

**Note:** This is a general video that covers navigating through Banner 9 pages, including some Banner Admin pages. Some aspects of the video may not align in the way Banner has been customized at Valdosta State University.

### Banner 8 Forms

Some legacy forms are only available through the former Banner 8 interface.

# When you encounter a legacy form, you *may be* prompted to log in using your VSU ID Number and MyVSU Password.

| VALPOSTA<br>STATE | Valdosta State University                                                                                                    |                                                      |
|-------------------|----------------------------------------------------------------------------------------------------|------------------------------------------------------|
|                   |                                                                                                    |                                                      |
|                   |                                                                                                    |                                                      |
|                   |                                                                                                    |                                                      |
|                   | BANNER WEB SELF-SERVICE                                                                                                    |                                                      |
|                   | <ul> <li>Banner is used for registration and managing administrative information. Based on your associated role, you</li> <li>Personal Information - Update contact information, change Self Service PIN and security questions.</li> <li>Student Services &amp; Financial Aid - Register for classes, view academic and financial aid records</li> <li>New Student Portal - View Undergraduate Admission and housing status, immunizations, financial aid</li> <li>Graduate School Menu-View Graduate Application Status</li> <li>Faculty Services - Enter grades, proof rolls, view class lists</li> </ul> | will have access to the following Banner components: |
|                   | VSU ID Number:                                                                                                    |                                                      |
|                   | MyVSU Password:<br>(Forgot Password?)<br>Login Click Here for Help with Login?                                                                                                    |                                                      |

## More questions about Banner

#### **VSU SOLUTIONS CENTER:**

229-245-4357 (HELP)

solutions@valdosta.edu

#### **Odum Library 2<sup>nd</sup> Floor – next to Circulation Desk**

Mon-Thurs: 8 am - 9 pm Friday: 8 am - 5 pm Saturday: 8 am - 1 pm Sunday: 8 am - 2 pm  $( \rightarrow) \qquad ( \rightarrow)$ 

Additional Banner 9 tutorials and guides will be available soon.